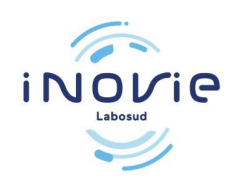

# Primera conexión / Registro del paciente

Debe esperar a recibir el correo electrónico o SMS informándole de que los resultados están disponibles.

1 / Conectarse a la página web : <u>https://inovie.fr/laboratoires</u> "INOVIE Labosud – Saint Thibéry

Introduzca el código postal « 34630 » Seleccione « INOVIE Labosud – Saint Thibéry »

#### INOVIE +me

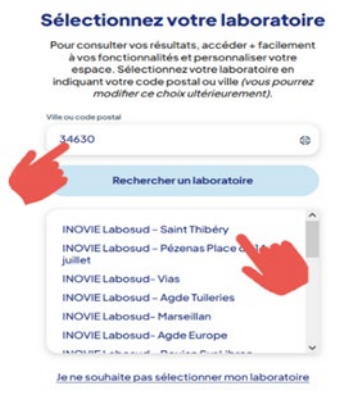

# 2/ Haga clic en «Crear una cuenta».

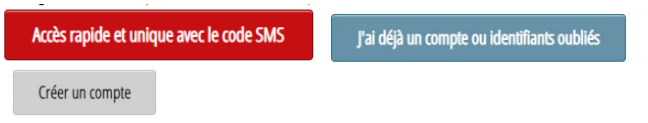

#### Si ha recibido un código por SMS, vaya a «Acceso rápido».

| le de naissanc  | e      |            |  |  |
|-----------------|--------|------------|--|--|
| Ê               |        | 10/07/2008 |  |  |
| de reçu par sms |        |            |  |  |
| #               | VZ7A5B |            |  |  |
|                 |        |            |  |  |

3 / Elija «con mi nombre y apellidos» :

| Identification                   |  |  |  |
|----------------------------------|--|--|--|
| je m'identifie                   |  |  |  |
| avec mon identifiant laboratoire |  |  |  |
| avec mon nom et prénom           |  |  |  |
|                                  |  |  |  |
|                                  |  |  |  |
| Soumettre                        |  |  |  |

Introduzca su apellido « Nom de famille » y su nombre « Prénom » (sin guiones ni apóstrofes).

4 / Elija recibir su código por correo electrónico (en función de la información que haya facilitado anteriormente).

- A continuación, haga clic en «Enviar».

# 5/ Se le enviará un código de verificación a su dirección de correo electrónico.

Puede tardar unos minutos.

6/ Introduzca el código recibido para crear su cuenta.

## **7 / Cree su cuenta eligiendo un** «Nombre de usuario» y una «Contraseña» confidencial que utilizará cada vez que se conecte.

| ur nauwar skalitisuatra lania atuatra mat da anesa    |                           |
|-------------------------------------------------------|---------------------------|
| us pouvez crioisir voire login er voire nior de passe |                           |
| Saissisez votre login et mot de passe                 |                           |
| Nom d'utilisateur                                     |                           |
|                                                       |                           |
| Mot de passe                                          | Confirmation mot de passe |
|                                                       |                           |
|                                                       |                           |
| Valider                                               |                           |

## 8/ Haga clic en « Resultados »

| Résultats | Vos Résultats                      |
|-----------|------------------------------------|
| identité  | Résultat 16/10/18-AW-0113          |
|           | 16/10/2018                         |
|           | CR_MESANALYSES édité le 16/10/2018 |
|           |                                    |

**Haga clic** en el icono para visualizar sus resultados..

Puede consultar sus resultados durante 6 meses.

Haga clic en « **Déconnexion** » para abandonar el servicio y **por razones de confidencialidad.** 

Soumettre

ais – Version 03